### PROCESS D'INSCRIPTION À UNE COURSE PRIVÉE VIRTUAL REGATTA

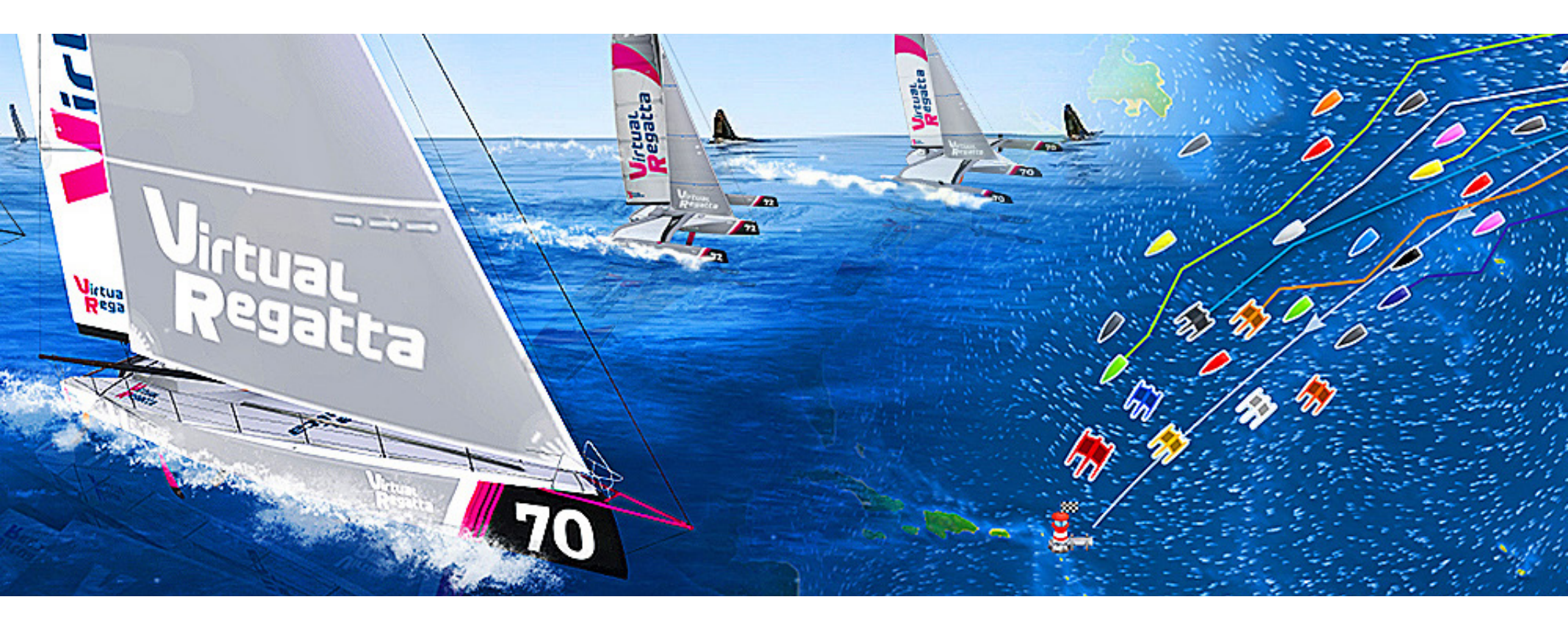

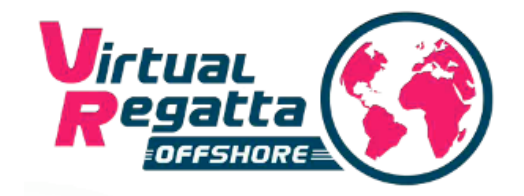

## Installation

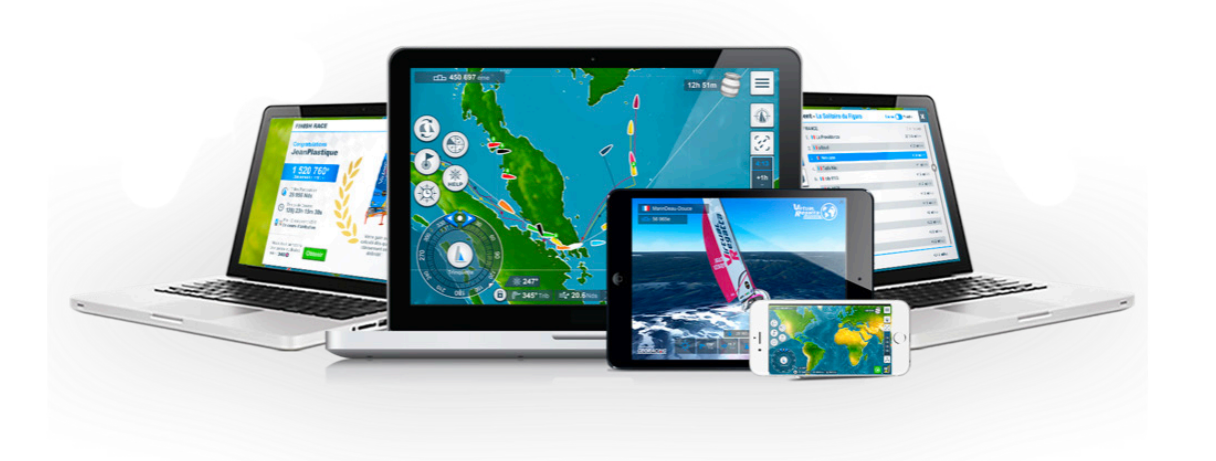

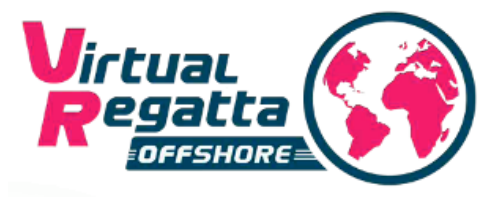

Le jeu Virtual Regatta offshore est mutli-devices et disponible sur toutes les plateformes.

Vous pouvez jouer sur votre ordinateur depuis votre navigateur : <u>www.virtualregatta.com/fr/offshore-jeu</u>

Le jeu est également disponible sur mobile Android et iOS via l'App :

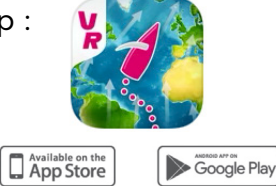

## Tutoriel

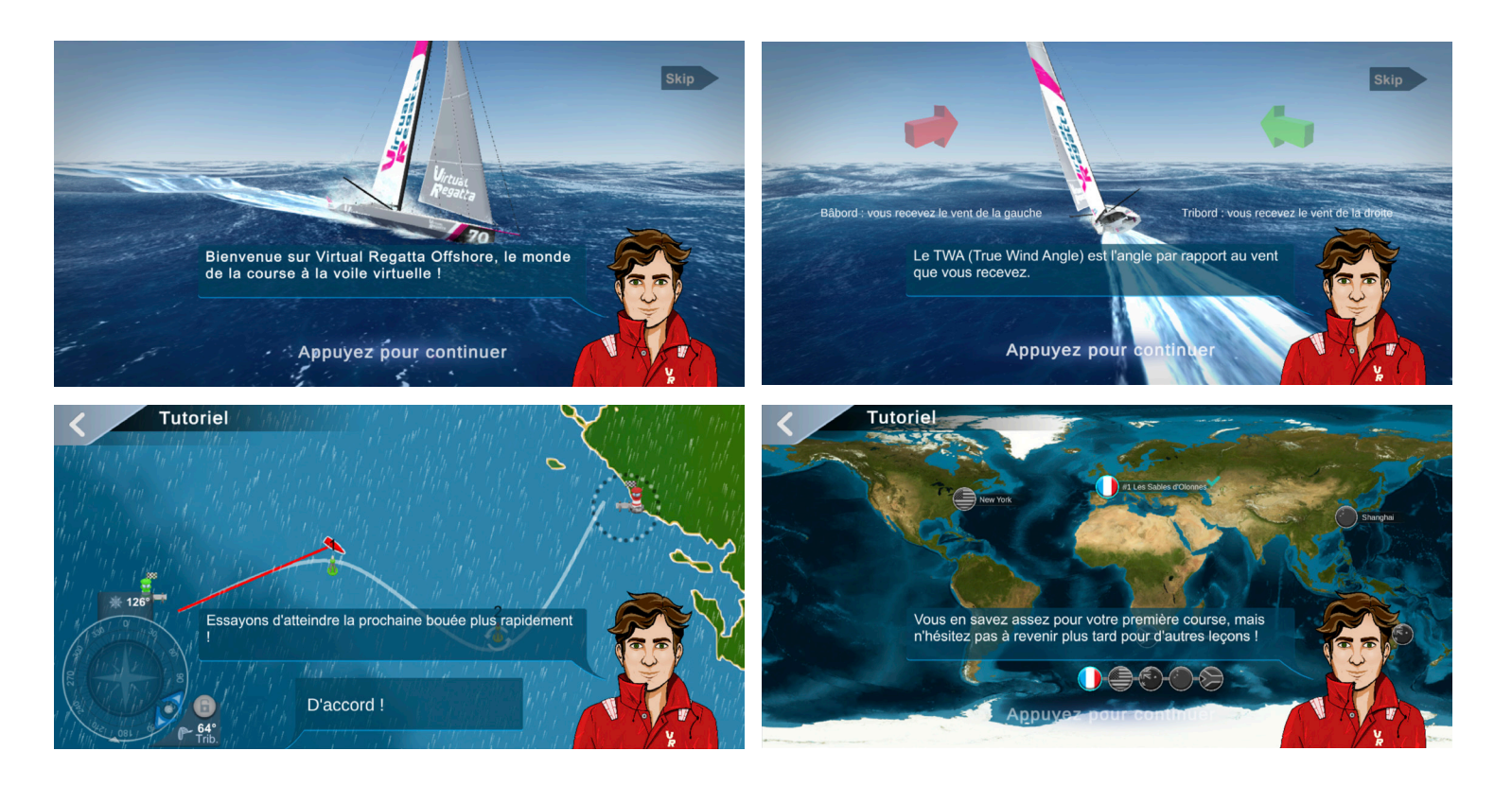

# Lors de l'ouverture de Virtual Regatta Offshore, l'utilisateur est aussitôt projeté dans l'univers du jeu avec un tutoriel participatif.

Une première course dans laquelle l'utilisateur est accompagné pour prendre en main les différents aspects du jeu. L'utilisateur peut passer cette étape et se diriger vers l'écran d'accueil du jeu en 1 clic.

Une fois le tutoriel terminé, l'utilisateur choisit la France et Les Sables d'Olonne pour continuer en Français.

## Inscription

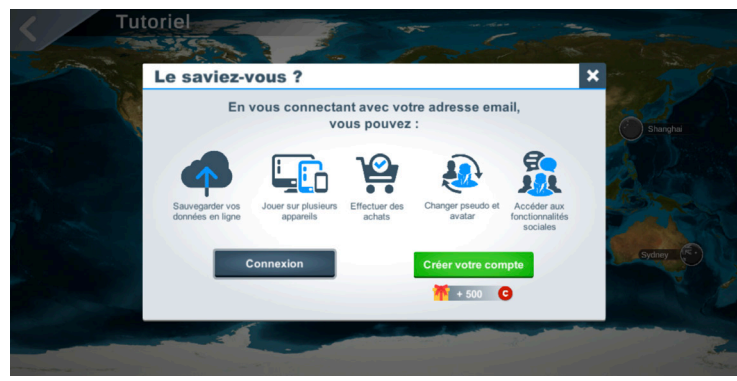

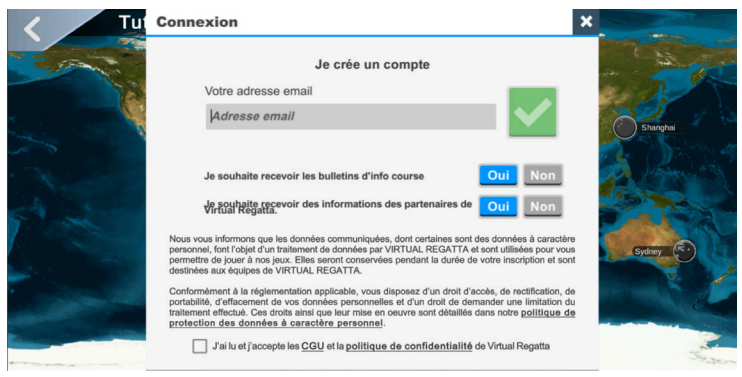

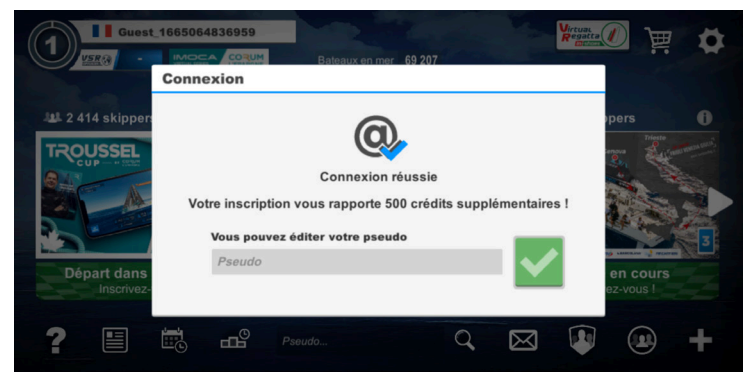

#### 1. Page d'ouverture

- 2 choix possibles :
- L'utilisateur peut créer un compte s'il n'est pas préalablement inscrit.
- L'utilisateur peut se connecter avec son propre compte si il en possède déjà un.

#### 2. Création d'un compte

#### Une adresse mail suffit !

- L'utilisateur renseigne son adresse email.
- L'utilisateur peut choisir s'il souhaite ou non recevoir les emails de Virtual Regatta et/ou de ses partenaires.
- L'utilisateur doit accepter les Conditions Générales d'utilisation de Virtual Regatta et sa politique de confidentialité.

#### 3. Inscription

- L'utilisateur reçoit aussitôt un email avec un mot de passe (modifiable ensuite).
- Il se connecte et choisit son pseudo.

### Le Lobby

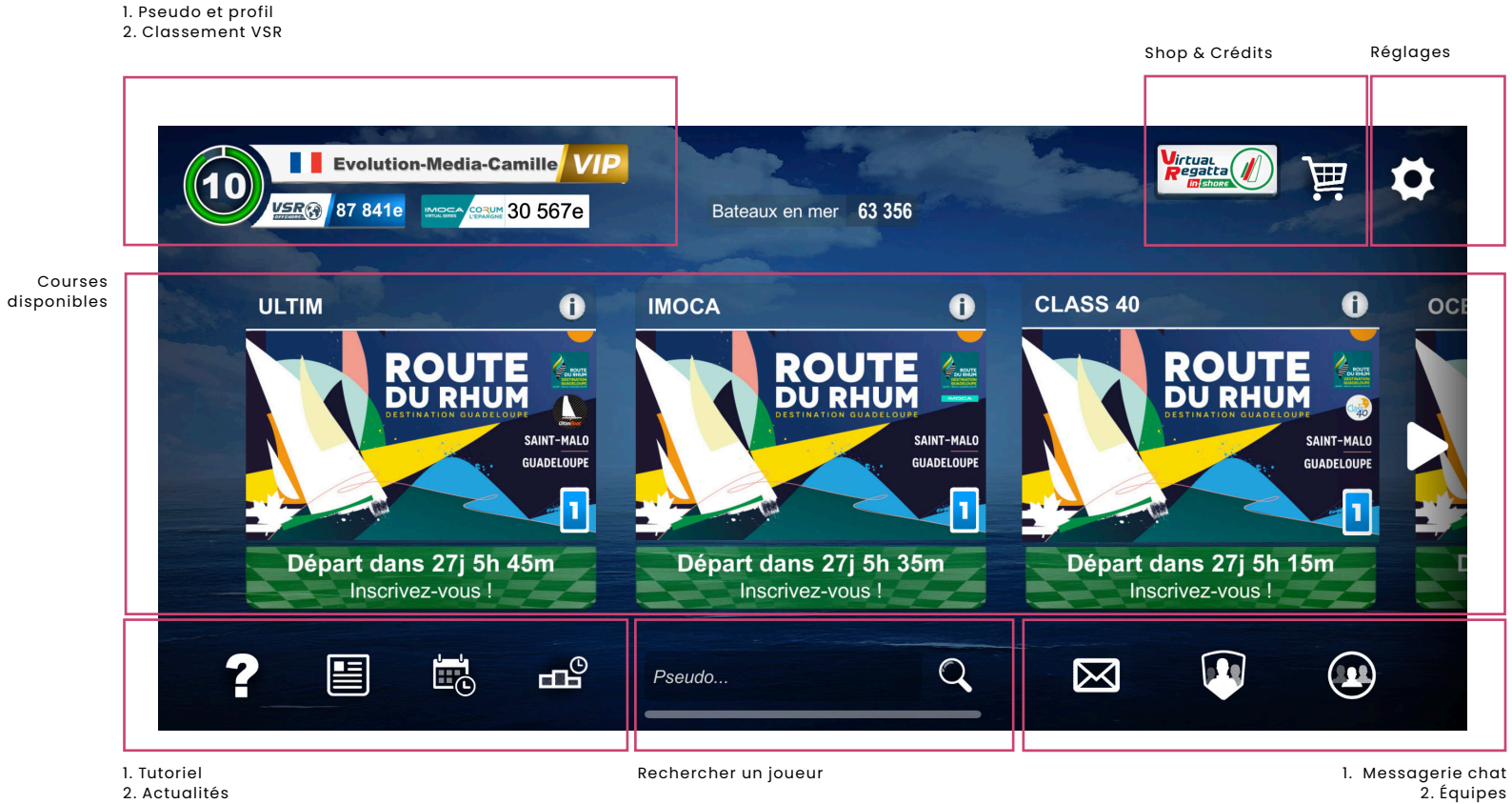

3. Courses à venir

4. Historique

3. Listes d'amis

## Entrée en course

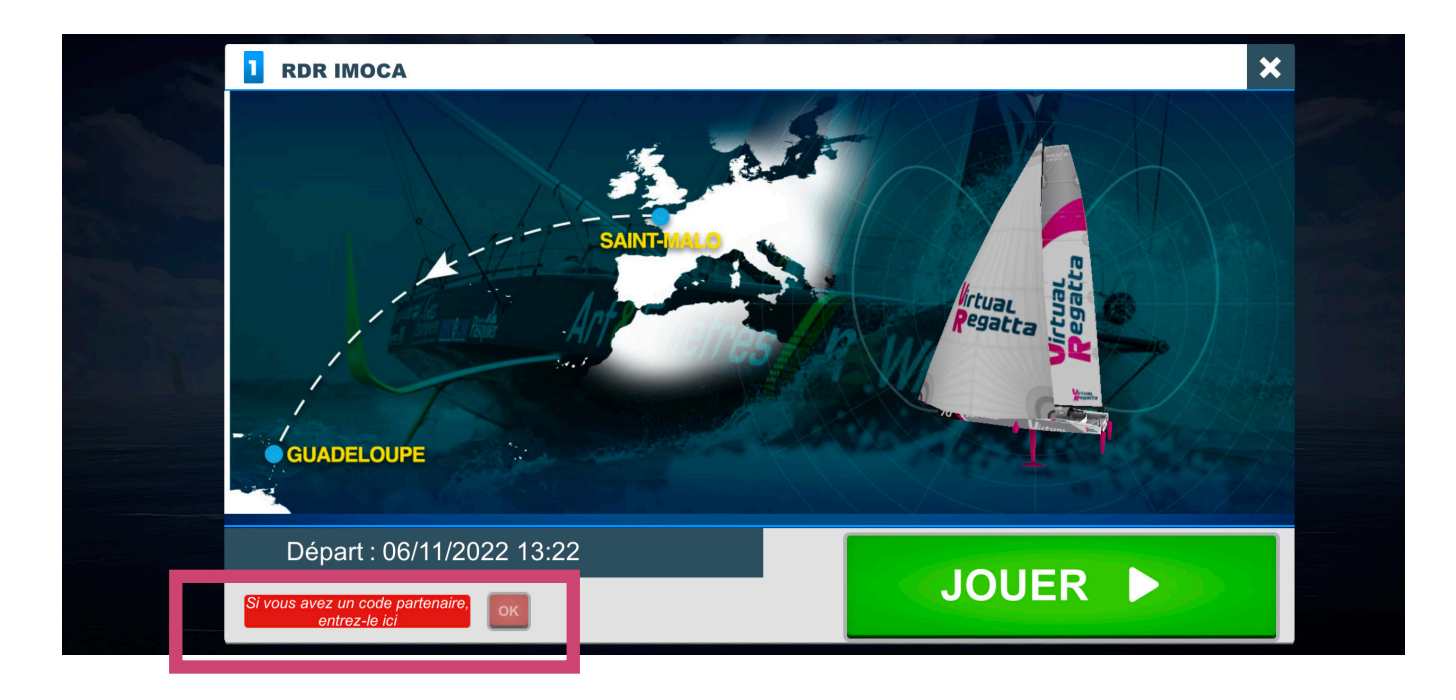

Au premier lancement d'une course, un écran présente le parcours à suivre, le bateau utilisé, et les principales informations.

# L'utilisateur a la possibilité d'entrer le code partenaire depuis ce premier écran avant de poursuivre son entrée en course.

Si l'utilisateur n'entre pas le code à cette étape, il lui sera possible de la faire à tout moment depuis l'écran de jeu.

## Écran de personnalisation

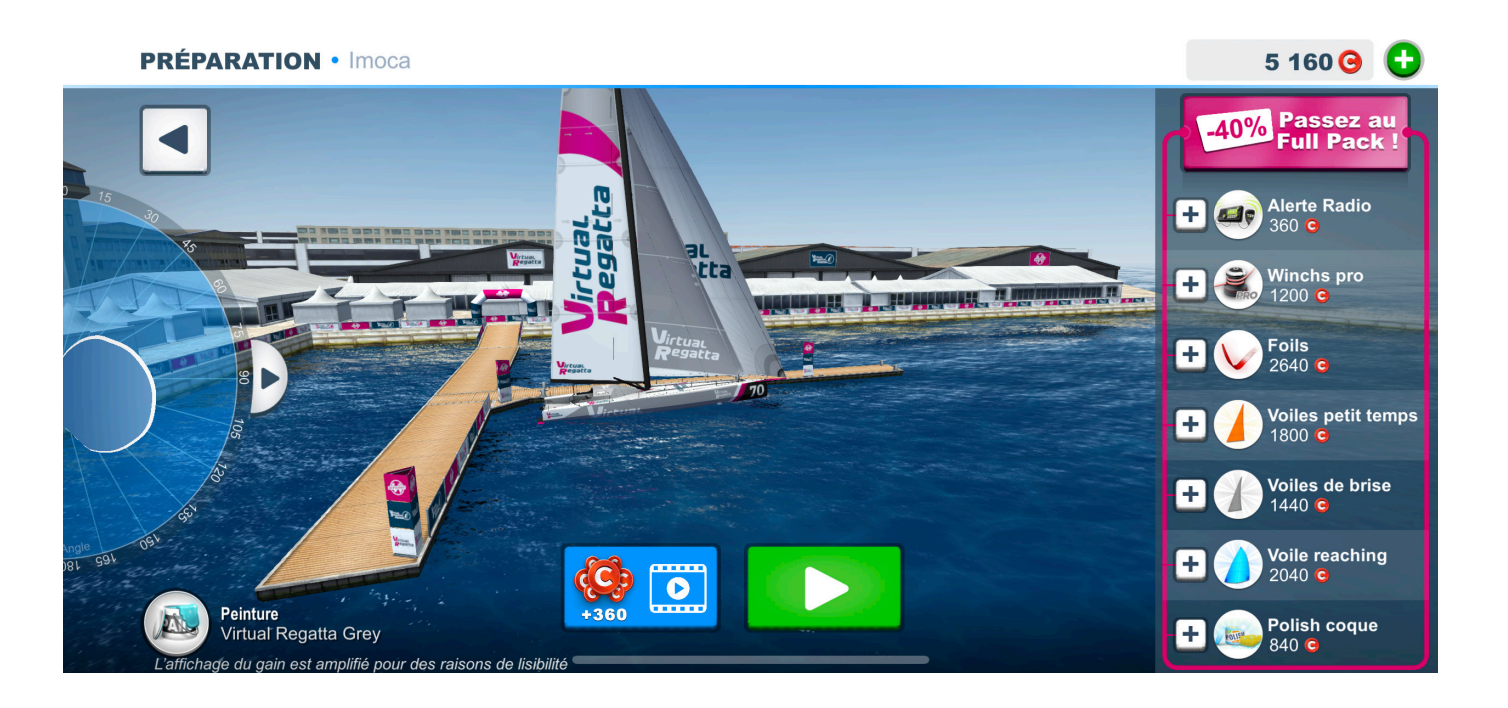

Le joueur accède ensuite à l'écran de personnalisation de son bateau, indiquant le niveau d'équipement.

S'il bénéficie d'un Pack Full Options, le bateau sera équipé de toutes les options.

## Écran du jeu

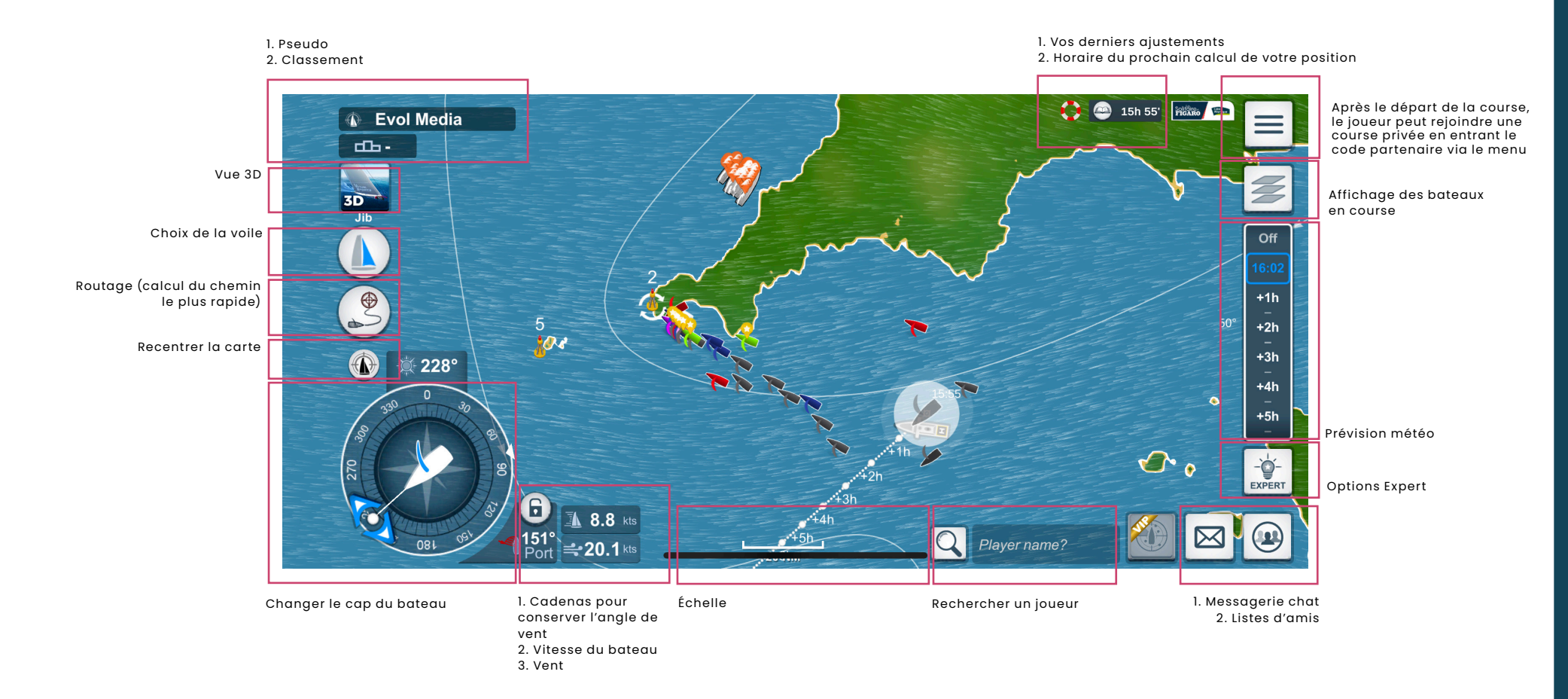

### Vue 3D

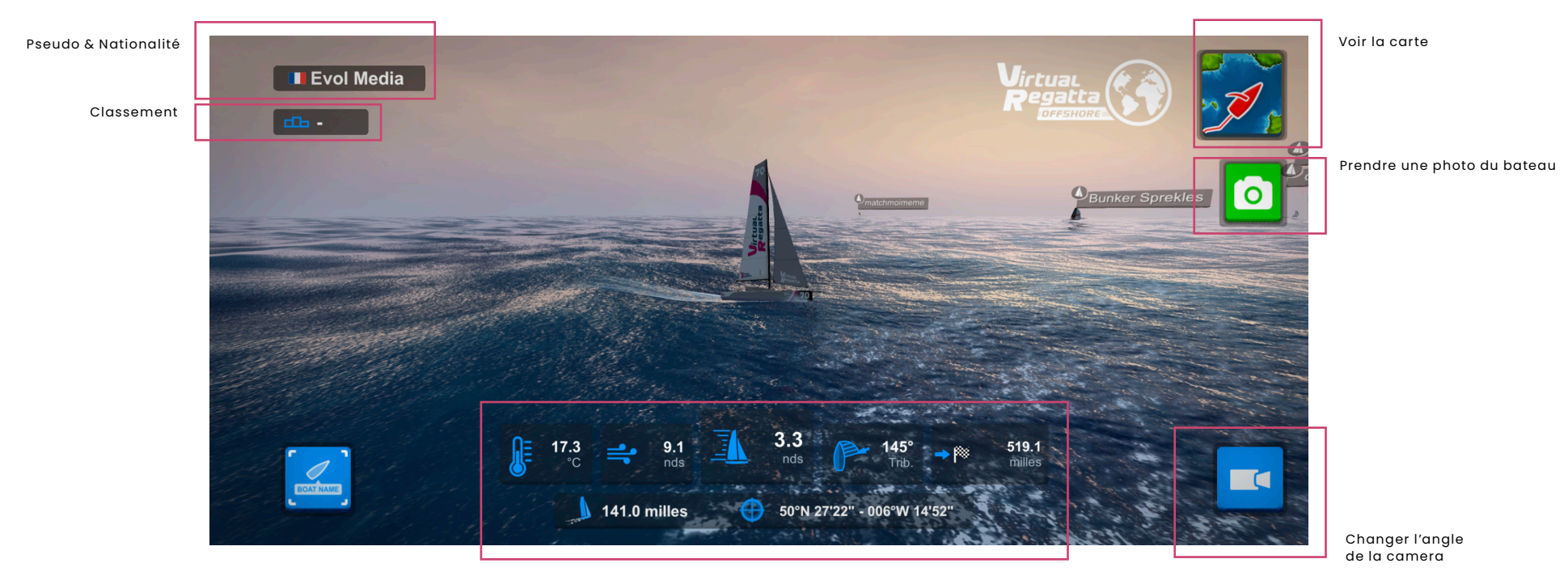

- 1. Temperature 2. Vent 3. Vitesse du Bateau
- A. Angle du vent
  Distance avant l'arrivée
  Distance parcourue
  Coordonnées GPS

### Accès au classement

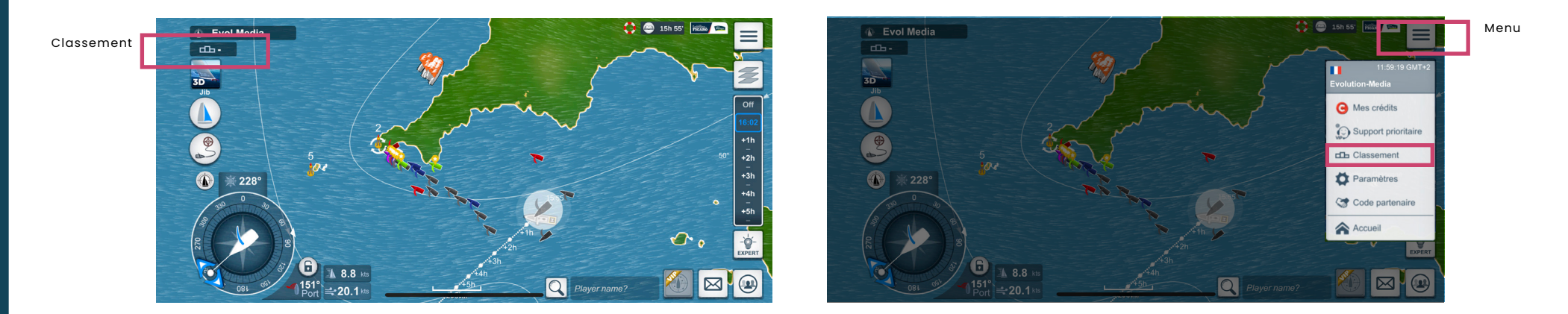

Le classement est disponible via le bouton «Podium» et via le menu.

Vous pouvez ainsi accèder au classement général de la course et au classement spécifique à votre course privée.

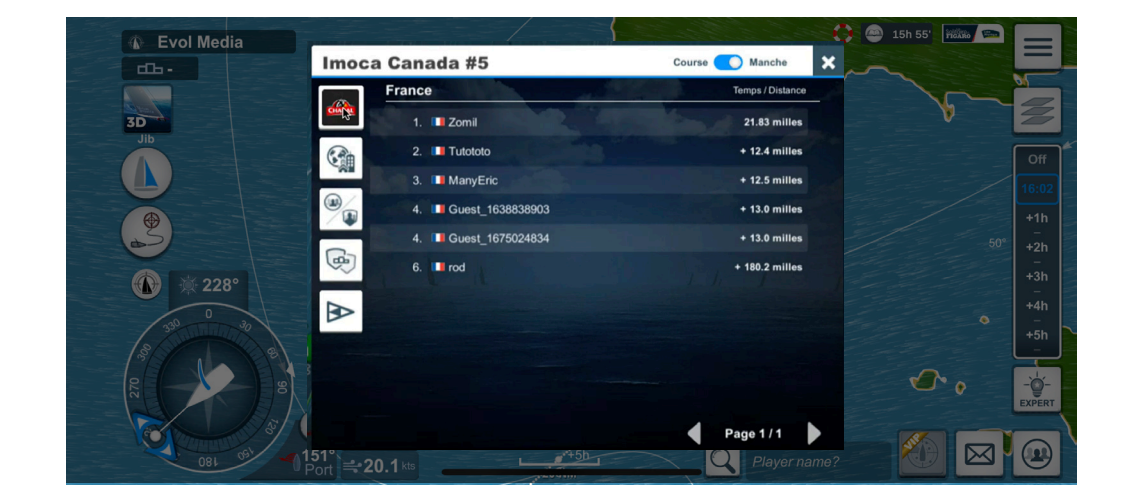